## آموزش جیلبریک پایدار تمامی دستگاه ها بر روی iOS 8.0 تا iOS 8.1 به کمکios v1.2.1 pangu8

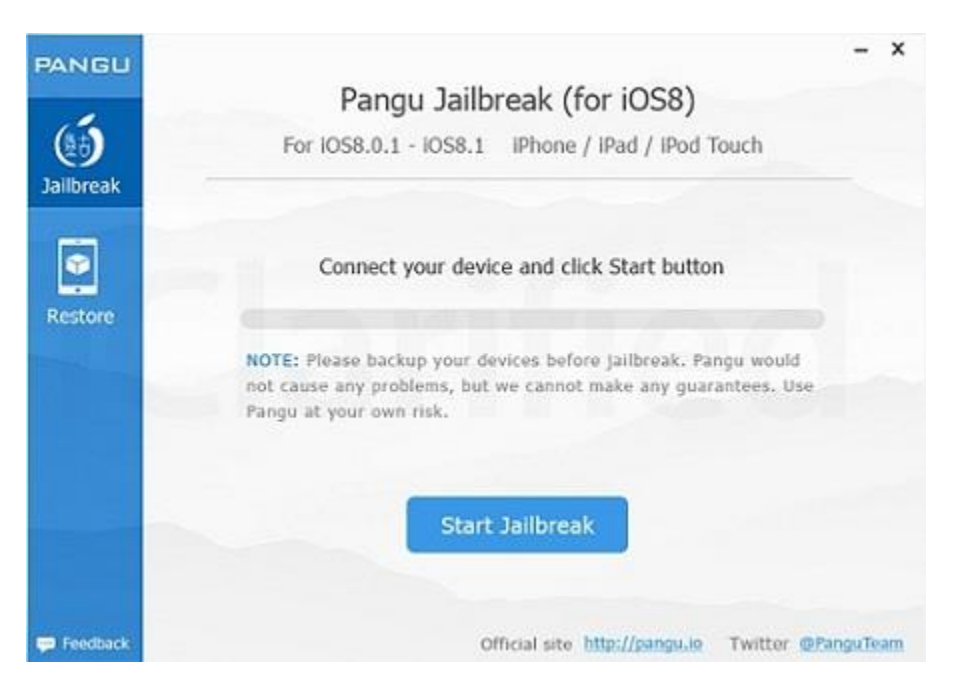

نکات ضروری:

- پیشنهاد می کنیم ابتدا از اطلاعات و دادههای خود نسخهای بهعنوان پشتیبان تهیه کنید.
- برای جیلبریک قفل صفحه را غیر فعال کنید و find my iPhone را از تنظیمات iCloud خاموش کنید.
- اگر دستگاه خود را از طریق وایفای (OTA) به روز کرده اید امکان دارد جیلبریک برایتان با موفقیت انجام نگیرد. اگر پس از چند بار تلاش موفق به جیلبریک نشدید بهتر است دستگاه خود را از طریق آیتونز ریستور کنید و دوباره برای جیلبریک اقدام نمایید.
  - اگر جیلبریک باز هم انجام نگرفت، دستگاه خود را بر روی Airplane Mode قرار داده و وای فای را خاموش کنید،
    سپس امتحان نمایید و یا دستگاه را یکبار خاموش روشن (ریبوت) نمایید.

## آموزش جيلبريک:iOS 8.x

-1ابتدا نرم افزار Pangu را از لینک زیر دانلود کنید:

دانلود نرم افزار Pangu8 برای مک

-2دستگاه را به PC متصل کنید. توجه داشته باشید: قفل صفحه را غیر فعال کنید و همچنین find my iPhone را از تنظیمات iCloudخاموش کنید.

-3بر روى دكمه آبى كليك كنيد: تا پايان يافتن مراحل جيلبريك به دستگاه دست نزنيد.

-4پس از پایان یافتن مراحل جیلبریک، آیکون Pangu را به همراه سیدیا در دیوایس خود مشاهده خواهید کرد و این به معنای موفق بودن جیلبریک است.

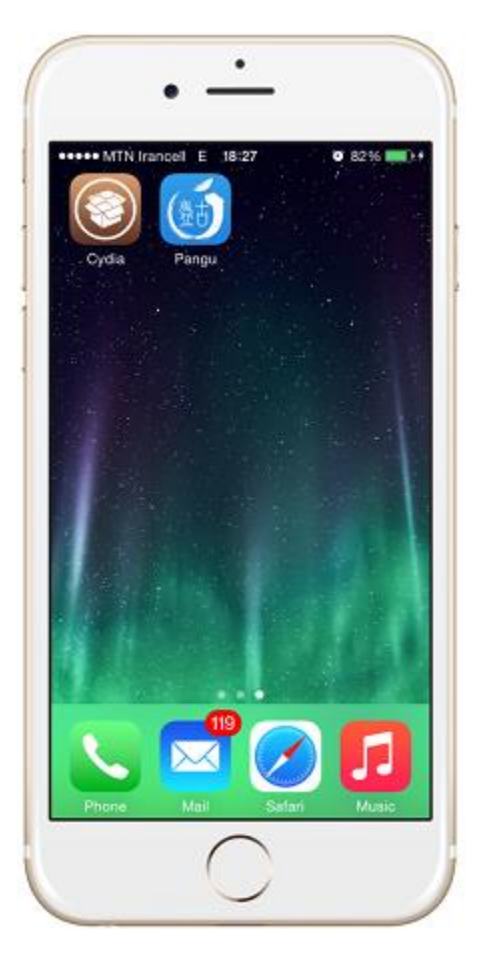

آپدیت : ابزار پانگو برای جیلبریک iOS 8 آپدیت شد: اکنون میتوانید از Pangu8 v1.2.1 برای جیلبریک استفاده کنید.

## تغييرات در:Pangu8 v1.2.1

• نصب خودکار Cydia 1.1.16

## تغييرات در :Pangu8 v1.2.0

- رفع مشكلات در ديوايسهاى 32 بيتى
- رفع مشکل در کرش کردن سافاری
  - بهبود يافتن عمليات جيلبريک
- اکنون میتوانید از ریستور پانگو برای آیپد ایر 2 و آیپد مینی 3 استفاده کنید.